# 2020-2021 学年第二学期期末考试

# 成绩录入流程及要求

各教学部门:

2020-2021 学年第二学期期末考试成绩录入正方系统的时间为 2021 年 6 月 23 日 9:00 至 2021 年 7 月 6 日 12:00,为保证期末考试成绩录入工作顺利进 行,特将成绩录入流程和要求说明如下:

本次期末考试成绩录入正方系统的工作,只能通过学校内网完成,外网暂 不开放。

### 一、期末考试成绩录入流程

1. 登录学校网站主页,点击"门户办事大厅"。

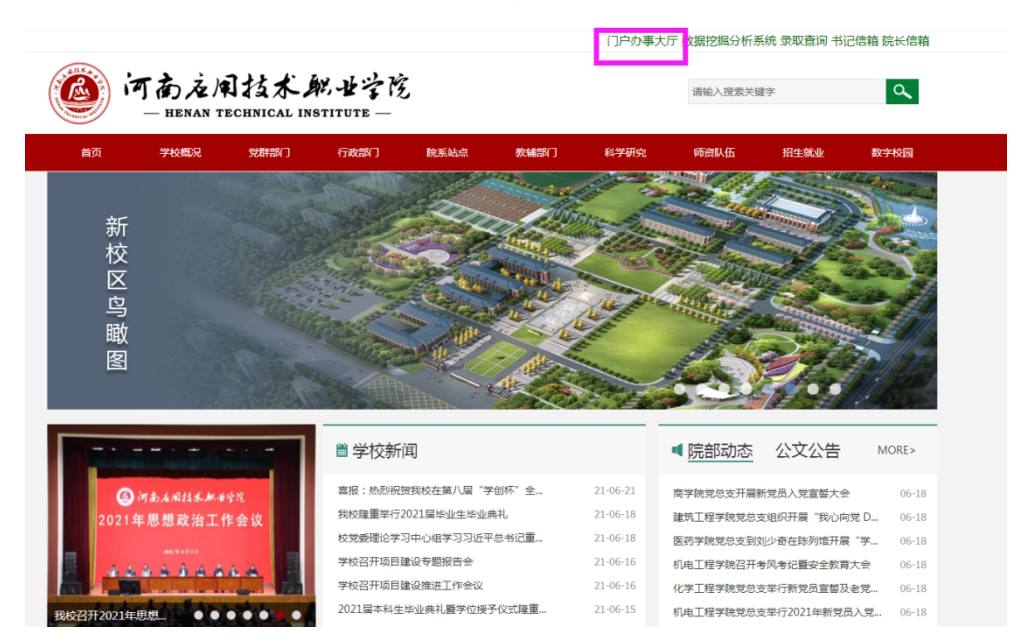

2. 输入账号(工号后四位)、密码(身份证后六位)。

| 「あえ凤技木郎女学院」 統一身份认证平台<br>- HENAN TECHNICAL INSTITUTE - |        |       |  |
|-------------------------------------------------------|--------|-------|--|
|                                                       |        |       |  |
| 提质创优                                                  | 用户登录   | 二维码登录 |  |
| 争创国家级优质高等职业院校                                         | 0330   |       |  |
| 争创全国创业典型经验高校                                          |        |       |  |
|                                                       | ☑ 记住密码 |       |  |
|                                                       | 嵤      | 录     |  |
|                                                       |        |       |  |

3. 选择"应用中心",点击"教务管理系统(正方)"。

|                   |                       |            |        | APP下载(            | 李校首贞   修改密码   退出登录 🗹 📕 |
|-------------------|-----------------------|------------|--------|-------------------|------------------------|
| ()<br>一 HENAN TEC | 技术郎,<br>CHNICAL INSTI | せぞだ 智慧校园门户 |        | 请输入关键词进行搜索        | Q                      |
| ♠ 办事大厅            | ⇒ 应用                  | ቀ心 👗 个人中心  |        |                   |                        |
| 教学科研              |                       |            |        |                   |                        |
| 800<br>800<br>方)  | 暁(正                   | 网络数学平台     | ● 江雅平台 | <b>に発う</b> 料研管理系统 | <b>8</b> 000 在线资源      |
| 管理                |                       |            |        |                   |                        |
| ●<br>●<br>学工管理系   | 统(新)                  | 一天中管理系统    | 资产管理系统 | S 财务管理系统          | ③常迎新管理系统               |
| 高校管理系统            | 统                     |            |        |                   |                        |

4. 点击"角色切换",选择"教师"。

| ★ 80章 · □ #4183章来 O. 360章素 □ 末8 | 74 D 856 D 75 | izm 💽 18999     | ER D IN JUST      | D 94888   | 1 <u>-</u> -1280 | 1 女人服 | [] 國家簽引 | 0 (127%) | (#) [7781] | 🛃 小太) | 1911 <b>(</b> 1 | (置文)) | 6    | '78E      | Bo  | T T T T | @ 7.8  | NGC . | ্ৰ গ্ৰন্থ | Wei:   | D 关于       | 2n [    | 关于表   | E D.#              | ₩<br>₹201 )  |
|---------------------------------|---------------|-----------------|-------------------|-----------|------------------|-------|---------|----------|------------|-------|-----------------|-------|------|-----------|-----|---------|--------|-------|-----------|--------|------------|---------|-------|--------------------|--------------|
| <ul> <li>河南应用技术职业学院</li> </ul>  | 教学综合信息        | 服务平台            |                   |           |                  |       |         |          |            |       |                 |       |      |           |     |         |        |       |           |        |            |         |       |                    | 0            |
| 申请• 信息维护• 成绩• 信息自               | · 数字评价 •      |                 |                   |           |                  |       |         |          |            |       |                 |       |      |           |     |         |        |       |           |        |            |         |       |                    |              |
| 影的应用                            | 0             |                 | 宋富凯               |           |                  |       |         |          | 通知         |       |                 |       |      |           |     |         |        |       | L         | 0063   | C BI I BER |         |       | 8 AB               | Kii.         |
| C                               |               | 5               | ACR32<br>RolEptin |           |                  |       |         |          |            |       |                 |       |      |           |     |         |        |       |           |        |            |         |       | 2 49720<br>] 38844 |              |
| II使家人【\$P\$16】                  |               |                 |                   |           |                  |       |         |          |            |       |                 |       |      |           |     |         |        |       |           |        |            |         |       |                    |              |
|                                 |               | 课表              |                   |           |                  |       |         |          |            |       | 校历              |       |      |           |     | 202     | -20211 | F27   | B(2021    | -03-01 | F2021      | 1-07-04 |       |                    |              |
|                                 |               | 1+17,0((7+0.95) | - 星期一本事理论-        | Atter-cso |                  |       |         |          |            |       | 月日              |       | 3    | 8         |     |         | 4月     |       |           | 5      | я          |         |       | 6月                 |              |
|                                 |               | 1-17周(2-4节)     | - 開始五-军事理论-       | 百枝区-0504  |                  |       |         |          |            |       | 皇期一             | 1     | 2 3  | 4<br>5 22 | 5 5 | 6       | 7 8    | 9     | 9 10      | 0 11   | 12 1       | 3 14    | 14 18 | 16 1               | 7 18<br>1 28 |
|                                 |               | 1-17展(5-6节)     | - 星旗五-军事理论-       | 百柱区-0504  |                  |       |         |          |            |       | =               | 2     | 9 1  | 6 23      | 30  | 6       | 13 20  | 27    | 4         | 11     | 18 2       | 25      | 1 8   | 15 2               | 2 29         |
|                                 |               |                 |                   |           |                  |       |         |          |            |       | =               | 3     | 10 1 | 7 24      | 31  | 7       | 14 21  | 28    | 5         | 12     | 19 2       | 26      | 2 9   | 16 2               | 3 30         |
|                                 |               |                 |                   |           |                  |       |         |          |            |       | 五               | 5     | 12 1 | 9 26      | 2   | 9       | 16 23  | 30    | 7         | 14     | 21 2       | 28      | 4 11  | 18 2               | 5            |
|                                 |               |                 |                   |           |                  |       |         |          |            |       | *               | 6     | 13 2 | 0 27      | 3   | 10      | 17 24  |       | 1 8       | 15     | 22 2       | 19      | 5 12  | 19 2               | 6            |
|                                 |               |                 |                   |           |                  |       |         |          |            |       | =               | 7     | 14 2 | 1 20      | 4   | 11      | 16 25  |       | 2 9       | 16     | 23 3       | 10      | 6 12  | 20 2               | 7            |
|                                 |               |                 |                   |           |                  |       |         |          |            |       |                 |       |      |           |     |         |        |       |           |        |            |         |       |                    |              |
|                                 |               | 消息              | 其他角色消息            |           |                  |       |         |          |            | 更多    | 任务              |       |      |           |     |         |        |       |           |        |            |         |       |                    |              |
|                                 |               |                 |                   |           |                  |       |         |          |            |       |                 |       |      |           |     |         |        |       |           |        |            |         |       |                    |              |
|                                 |               |                 |                   |           |                  |       |         |          |            |       |                 |       |      |           |     |         |        |       |           |        |            |         |       |                    |              |
|                                 |               |                 |                   |           |                  |       |         |          |            |       |                 |       |      |           |     |         |        |       |           |        |            |         |       |                    |              |
|                                 |               |                 |                   |           |                  |       |         |          |            |       |                 |       |      |           |     |         |        |       |           |        |            |         |       |                    |              |
|                                 |               |                 |                   |           |                  |       |         |          |            |       |                 |       |      |           |     |         |        |       |           |        |            |         |       |                    |              |
|                                 |               |                 |                   |           |                  |       |         |          |            |       |                 |       |      |           |     |         |        |       |           |        |            |         |       |                    |              |
|                                 |               |                 |                   |           |                  |       |         |          |            |       |                 |       |      |           |     |         |        |       |           |        |            |         |       |                    |              |

5. 点击"成绩",点击"成绩比例设置"。

|                                              | 参 較太陽語目面描述上の × +                                                                                                    |                      |                             |                                        | 3 17 -                                       | 0 ×         |
|----------------------------------------------|----------------------------------------------------------------------------------------------------|----------------------|-----------------------------|----------------------------------------|----------------------------------------------|-------------|
| C A six http://222.21.82.18/jwgixt/xtgi/ind  | ex_initMenu.html?jsdm=js&t=1624332005768#                                                                                                    | _                    | ii 🔸 🗸                      | Q, 数据回应数不好女儿 Q                         | <b>]</b> • ‰• ϼ <b>¤</b> • ᡂ ♡               | 5· =        |
| >   🌟 牧蔵 ・ 🗋 手机攻徹央 🔘 360線素 🕒 東东南城 🕒 地品会 🕒 海雪 | ★ ● ● ● ● ● ● ● ● ● ● ● ● ● ● ● ● ● ● ●                                                                                                    | - 🧶 信蔵用22 🛞 [不容初 🙆 小 | *太阳11 😤 (間文)所 🌜 "不容         | RU 🕒 CET場名 🥵 不忘初心 🗋 河南省8               | ① 关于公布 ① 关于表创 ① 关于20:                        | 3 N         |
| ① 河南应用技术职业学院教学综合信息                           | 服务平台                                                                                                    |                      |                             |                                        |                                              | 0           |
|                                              |                                                                                                    |                      |                             |                                        |                                              |             |
| way incoser way income way way in the        |                                                                                                    |                      |                             |                                        |                                              |             |
| 我的应用                                         | 宋富凯                                                                                                    | 通知                   |                             |                                        |                                              |             |
| 10/2表入 [\$2/0]                               | 格拉<br>加速中的                                                                                                    |                      |                             |                                        |                                              |             |
|                                              | 课表                                                                                                    |                      | * 枝历                        |                                        |                                              |             |
|                                              | 1-17届(7-8节)-星期—-宏客理会-西称区-(50)                                                                                                    |                      | 学期                          | 2020-2021学年2学期(2021-03                 | -01至2021-07-04)                              |             |
|                                              | 1-1787/h-2#42.#425.#2887.#2988                                                                                                    |                      | 日 3月                        | 4月 5 5 6 7 8 9 9 10                    | 5月 6月                                        | 7月<br>18 18 |
|                                              | L-UNIO-440, WHIT WHITE STORY CON                                                                                                    |                      | - 1 8 15 22                 | 2 29 5 12 19 26 3                      | 10 17 24 31 7 14 21 2                        | 28          |
|                                              | 1-17周(5-6节)-星翔五-军事理论-西校区-0301                                                                                                    |                      | = 2 9 16 23<br>= 3 10 17 24 | 3 30 6 13 20 27 4<br>4 31 7 14 21 28 5 | 11 18 25 1 8 15 22 2<br>12 19 26 2 9 16 23 5 | 29<br>30    |
|                                              |                                                                                                    |                      | Z 4 11 18 25                | 5 1 8 15 22 29 6                       | 13 20 27 3 10 17 24                          | 1           |
|                                              |                                                                                                    |                      | 五 5 12 19 26                | 3 2 9 16 23 30 7<br>7 3 10 17 24 1 8   | 14 21 28 4 11 18 25<br>15 22 29 5 12 19 26   | 2           |
|                                              |                                                                                                    |                      | 日 7 14 21 28                | 8 4 11 18 25 2 9                       | 16 23 30 6 13 20 27                          | 4           |
|                                              |                                                                                                    |                      | *                           |                                        |                                              |             |
|                                              | 演中 非依负负法中                                                                                                    | 西北                   | 任务                          |                                        |                                              |             |
|                                              | nation of the second of the second of the se |                      |                             |                                        |                                              |             |
|                                              |                                                                                                    |                      |                             |                                        |                                              |             |
|                                              |                                                                                                    |                      |                             |                                        |                                              |             |
|                                              |                                                                                                    |                      |                             |                                        |                                              |             |
|                                              |                                                                                                    |                      |                             |                                        |                                              |             |
|                                              |                                                                                                    |                      |                             |                                        |                                              |             |
|                                              |                                                                                                    |                      |                             |                                        |                                              |             |
|                                              |                                                                                                    |                      |                             |                                        |                                              |             |
| ○ 今日代表 × □□ 「可消草一業女」 原身材、牛蒡州可爱的 "双量损去"       |                                                                                                    |                      | 💽 60025 🍐 885 #34           |                                        | * * TR & A D 00                              | O 1009      |

6. 设置课程成绩比例

| E | 3绩比例设置【教师】  |      |          |       |      |                                |       |          |            |             |      |    |         |
|---|-------------|------|----------|-------|------|--------------------------------|-------|----------|------------|-------------|------|----|---------|
|   | \$74e 2020- |      |          |       |      | 9M [                           |       |          |            |             | r    | ## | 260     |
|   | 新型研究室       | 2054 | 开展空轮     | (2.12 |      | N\$9233-1-866-53 [[[] A[]] (#) | 87340 | 3949     | H          | BLG         | 教堂後古 |    |         |
|   |             | 西拉区  | 思想政治理论教学 | 変帯理论  |      | R.100                          | 日東    | -11A<br> | (1-17周澤    |             |      |    |         |
|   |             | 圆枝区  | 思想政治理论教学 | 军事理论  |      | 时20,期中:0,实验:0,期末:              | 1 未录  | 查看       | [1-17周]星   |             |      |    |         |
|   |             | 西校区  | 思想政治理论教学 | 军事理论  |      | b.20,期中:0,实验:0,期末:             | 1 未录  | 重費       | [1-17周]叢   | 0-(7-815)/C |      |    |         |
|   |             |      |          |       | 成绩分项 | 比例维护<br>:2分项比例 2分项级制           |       |          |            | • *         |      |    |         |
|   |             |      |          |       |      | 成绩分项名称 成绩                      | 分項比例  | 成绩分项比例   | 利范围 选      | ¥计分级# ↓     |      |    |         |
|   |             |      |          |       | 1    | 平时                             | 20    | 0-100    | ) <u> </u> | 0#I ¥       |      |    |         |
|   |             |      |          |       | 2    | 期中                             | 0     | 0-100    | ) 1        | 8#I ¥       |      |    |         |
|   |             |      |          |       | 3    | 实验                             | 0     | 0-100    | ) Ē        | 010 V       |      |    | 1-3 共3条 |
|   |             |      |          |       | 4    | 期末                             | 80    | 0-100    | ) 1        | 8#I ¥       |      |    |         |
|   |             |      |          |       | _    |                                |       |          |            | 美团          |      |    |         |

 7. 点击"信息查询"、"学生名单查询",核对任课教师所带课程上课班级学 生名单是否准确。

| 🤶 🕣 🧔 间面应用技术职业学院                                        | [] 应用中心                                                        |                     | 😵 教学管理信息服务平台             | × +      |            |      |                           |       |        |       |                |       |          |       |                |       |        |            |                |        | 3            | ۲           | - 1  | ø ×      |
|---------------------------------------------------------|----------------------------------------------------------------|---------------------|--------------------------|----------|------------|------|---------------------------|-------|--------|-------|----------------|-------|----------|-------|----------------|-------|--------|------------|----------------|--------|--------------|-------------|------|----------|
| K > C 🏠 💿 🕯 http                                        | ://222.21.82.18/jwglxt/xtg                                     | pl/index_initMenu.l | html?jsdm=js&t=162433200 | 5768#    |            |      |                           |       |        | 3     | •              | ~     | 0        | 的文章   | (市长被)          | QĦ    | Q      | <b>F</b> - | ж.             | P      | <b>4</b> - 1 | 8   3       | ¢ :  | )• =     |
| >   🌟 改蔵 • 🛄 手机改蔵夹 🔿 360撮業                              | □ 東东南城 □ 韓品会 □                                                 |                     | 國家 医热门膀胱 医头条新闻           | 16-928 D | 女人街 📋 国家管理 | 使豪阿加 | <ul> <li>(不忘!)</li> </ul> | 3 小太阳 | e) 🔗 🖪 | 11(文] | 0              | '不忘!! | CE.      | T#96  | <b>성</b> 不忘    | හර (  | ) 河南f  | NE D       | 关于公            | ŧ ⊡‡   | e于表1:        | 日共          | F201 | 28       |
| 河南应用技术职业                                                | 学院教学综合信                                                        | 息服务平台               | È.                       |          |            |      |                           |       |        |       |                |       |          |       |                |       |        |            |                |        |              |             | 6    |          |
| 申请▼ 信息维护▼ 成绩▼                                           | 信息查询 教学评价                                                      | •                   |                          |          |            |      |                           |       |        |       |                |       |          |       |                |       |        |            |                |        |              |             |      |          |
| <b>我的应用</b> ひののでは、1000000000000000000000000000000000000 | 个人信息意调<br>个人课表意调<br>学生名单意调<br>数学质量评价直询<br>班级学生成绩查询<br>任课款师考试查询 | * C                 | 宋富凯<br>称务处<br>助理并用       |          |            |      | 通知                        |       |        |       |                |       |          |       |                |       |        |            |                |        |              |             |      |          |
|                                                         | 学生点名册查询                                                        | 课表                  |                          |          |            |      |                           |       | ゆ历     |       |                |       |          |       |                |       |        |            |                |        |              |             |      |          |
|                                                         | 較师课表打印                                                         | 1-17展(7-8节)         | -星期                      |          |            |      |                           |       | 994A   |       |                |       |          | 2020- | 2021学          | 年2学提  | (2021- | 03-013     | 2021-          | 07-04) |              |             |      |          |
|                                                         |                                                                | 1.1700 (2.4**)      | ENT TYPE THE AND         |          |            |      |                           |       | 月日月    | 4     | 3月<br>2 3      | 4     | 5 5      | 6     | 4月<br>7 R      | 9     | 9 10   | 5月<br>11   | 2 13           | 14 1   | 4 15         | 6月<br>16 17 | 18   | 7月<br>18 |
|                                                         |                                                                |                     | SEMIT + WALLS FROM CON   |          |            |      |                           |       | -      | 1     | 8 15           | 22    | 29       | 5     | 12 19          | 26    | 3      | 10         | 17 24          | 31     | 7            | 14 21       | 28   |          |
|                                                         |                                                                | 1-17周(8-6节)         | -星期五-军事理论-西积区-C501       |          |            |      |                           |       | Ξ      | 2 3 1 | 9 16<br>10 17  | 23    | 30<br>31 | 6     | 13 20<br>14 21 | 27 28 | 4      | 11         | 18 25<br>19 26 | 1      | 8            | 15 22       | 29   |          |
|                                                         |                                                                |                     |                          |          |            |      |                           |       | 8      | 4     | 11 18          | 25    | 1        | 8     | 15 22          | 29    | 6      | 13         | 20 27          |        | 10           | 17 24       |      | 1        |
|                                                         |                                                                |                     |                          |          |            |      |                           |       | 五      | 6 1   | 12 19<br>13 20 | 26    | 2        | 9     | 16 23<br>17 24 | 30    | 1 8    | 14 :       | 21 28<br>22 29 | -      | 11           | 18 25       |      | 2        |
|                                                         |                                                                |                     |                          |          |            |      |                           |       | в      | 7 1   | 14 21          | 28    | 4        | 11    | 18 25          |       | 2 9    | 16         | 23 30          |        | 13           | 20 27       |      | 4        |
|                                                         |                                                                |                     |                          |          |            |      |                           | ~     |        |       |                |       |          |       |                |       |        |            |                |        |              |             |      |          |
|                                                         |                                                                | 消息                  | 其他角色消息                   |          |            |      | 3                         | 18    | 任务     |       |                |       |          |       |                |       |        |            |                |        |              |             |      |          |
|                                                         |                                                                |                     |                          |          |            |      |                           |       |        |       |                |       |          |       |                |       |        |            |                |        |              |             |      |          |
|                                                         |                                                                |                     |                          |          |            |      |                           |       |        |       |                |       |          |       |                |       |        |            |                |        |              |             |      |          |
|                                                         |                                                                |                     |                          |          |            |      |                           |       |        |       |                |       |          |       |                |       |        |            |                |        |              |             |      |          |
|                                                         |                                                                |                     |                          |          |            |      |                           |       |        |       |                |       |          |       |                |       |        |            |                |        |              |             |      |          |
|                                                         |                                                                |                     |                          |          |            |      |                           |       |        |       |                |       |          |       |                |       |        |            |                |        |              |             |      |          |
|                                                         |                                                                |                     |                          |          |            |      |                           |       |        |       |                |       |          |       |                |       |        |            |                |        |              |             |      |          |
|                                                         |                                                                |                     |                          |          |            |      |                           |       |        |       |                |       |          |       |                |       |        |            |                |        |              |             |      |          |

|       | 学生名单查询    |     |             |              |            |       |                      |                |           |                        |      |      |                          |          |         |         |
|-------|-----------|-----|-------------|--------------|------------|-------|----------------------|----------------|-----------|------------------------|------|------|--------------------------|----------|---------|---------|
|       |           | 学年  | 2020-2021   |              | •          |       | 学期 2                 |                |           | *                      |      |      |                          |          |         | 298     |
|       |           |     |             |              |            |       |                      |                |           |                        |      |      |                          |          |         | 查询      |
| 教习    | ≠班信息      |     |             |              |            |       |                      |                |           |                        |      |      |                          |          |         |         |
|       | 学年        |     | 学期          | 课程           |            | 教学研名称 |                      | 人数             |           | 上课时间                   | 上课地。 | 6    | 教学研组成                    |          | 任课税     | (15 Č   |
| 1     | 2020-2021 | 2   | 军事法         | 豊论           | 310016-011 |       |                      | 157            | [1-17周]星周 | 图五[3-4节]/C501          |      | 电    | 南2001;电商2002;电商200       | 3;电商2004 | 宋富凯     |         |
| 2     | 2020-2021 | 2   | 军事          | 11/2<br>11/2 | 310016-010 |       |                      | 141            | [1-17周]显英 | 限五[5-6节]/C501          |      | 网    | <b>2001;物流2001;物流200</b> | 2,物流2003 | 宋富凯     |         |
| 3     | 2020-2021 | 2   | 军事          | 里论           | 310016-002 |       |                      | 134            | [1-17周]星興 | 8— <b>[7-</b> 8节]/C501 |      | 30   | 理2005;护理2006;护理200       | 7;护理2008 | 宋富凯     |         |
|       |           |     |             |              |            |       | (K) (C) 1            | 共1页 <b>》</b> 例 | 15 🗸      |                        |      |      |                          |          | 1       | -3 共3条  |
|       |           |     |             |              |            |       |                      |                |           |                        |      |      |                          |          |         |         |
| 79    | Elleven   |     |             |              |            |       |                      |                |           |                        |      |      |                          |          |         |         |
|       | 75        |     | 1           | FR           | 会形         | 年级    | 見名                   | 192,001        | 班级        | 是否重郑                   | 是否补偿 | 是否自修 | 手机号码                     | 学生标记     | 电子邮     | M       |
| 1     | 202001010 | 101 | 同子院         | 电子同时         | 5<br>#     | 2020  | ×7月18日2日<br>#27.0月1日 | ×              | FE/M2001  | 8                      |      | 8    | 12642054052              |          |         | - î     |
| 2     | 202003020 | 102 | 10-7-05     | 电子回3         | ಕ          | 2020  | 物地水                  | 73<br>+r       | rgjag2001 | 8                      | -    | 8    | 18433767892              |          |         |         |
| 4     | 202003020 | 103 | 878<br>8218 | 电子网          | 9<br>8     | 2020  | な世家                  |                | 中認時2001   | 8                      | 8    | 8    | 15090291630              |          |         |         |
| 5     | 202003020 | 104 | 875<br>878  | 电子网3         | 5<br>R     | 2020  | に直線                  | 77<br>tr       | 曲間2001    | ~ ~                    |      | 5    | 13403937751              |          |         |         |
| 6     | 202003020 | 105 | 南洋院         | 电子窗          | -<br>6     | 2020  | 村和自                  |                | 中原2001    | 1                      | 8    | 8    | 13673840331              |          |         |         |
| 7     | 202003020 | 106 | 南学院         | 电子南          | -<br>6     | 2020  | 市由                   | 女              | 电原2001    | 5                      | -    | 5    | 17326266946              |          |         | -       |
| $\in$ |           |     |             |              |            |       |                      |                |           |                        |      |      |                          |          |         | •       |
|       |           |     |             |              |            |       | H 🔇 📘                | 共1页  🕑 🗏 [     | 500 🛩     |                        |      |      |                          |          | 1 - 157 | 共 157 祭 |

如果有问题,及时联系本部门教学秘书,对学生名单进行处理。

8. 点击"成绩"-"成绩录入(教师)",开始录入期末考试成绩。

"应院教务系统网上成绩录入操作培训视频"已发至各教学部门教学办主 任和教学秘书处,任课教师可根据培训视频进一步学习。

### 二、期末考试成绩录入要求

1. 任课教师须在规定时间内将期末考试成绩录入正方系统。

2. 本学期开设的所有课程都要录入成绩,成绩不能空报(包括选修课)。

3. 理实一体化课程,期末考试成绩只能在理论课程内录入,不能在随堂实验课程(课程代码为"X"开头)内录入。

 期末考试成绩在正方系统内提交后,如确需修改,由成绩录入教师在正 方系统内提出申请,由开课部门负责人、教务处负责人审批,申请流程见附件
 1。

5. 如学生需申请缓考,由学生本人或经其授权者在正方系统内申请,由辅导员、二级学院教学办主任、二级学院院长审批,申请流程见附件 2。

 6. 对于未按上述要求录入期末考试成绩者,一经查实,按《河南应用技术 职业学院教学事故认定与处理实施细则(试行)》相关规定处理。

7.2020年高职扩招弹性学制学生期末考试成绩录入时间和要求另行通知。

#### 教务处

#### 2021年6月21日

附件 1: 教师网上申请成绩修改操作流程

附件 2: 学生网上申请缓考操作流程

附件1: 教师网上申请成绩修改操作流程

1. 登录系统后,选择: 成绩---成绩修改教师

| 申请▼ 信息维护 | 户▼ 成绩▼ 信息查询▼ 数学问                               | 谷•  |                                                                                                    |
|----------|------------------------------------------------|-----|----------------------------------------------------------------------------------------------------|
| 我的应用     | 成绩录入【数师】<br>成绩修改[[数师]]<br>成绩比例设置【数师】<br>实验成绩录入 | × × | 通知 (通知) (通知) 新步处关于2019-2020年年第一学期间未考试 (通知) 新步处关于2019-2020年年第一学期主传课程选 (通知) 初步处关于2019-2020年年第一学期主传课程选择。 [1] (1] (1] (2] (2] (2] (2] (2] (2] (2] (2) (2) (2) (2) (2) (2) (2) (2) (2) (2) |
|          |                                                | 课表  | 文件                                                                                                    |

2. 找到已开放且已提交成绩的教学班列表。选中要修改成绩的教学班, 点击 "申请"按钮

| 成約  | 遗修改       | 【教师】      |        |                  |              |      |             |          |                 |        |        |
|-----|-----------|-----------|--------|------------------|--------------|------|-------------|----------|-----------------|--------|--------|
| 己开  | 放学年当      | ⊭期: 2019- | 2020学名 | <b>平1</b> 学期、203 | 20-2021学年2学期 |      |             |          |                 |        |        |
| 可修改 | 成绩数学班     | 到表        |        |                  |              |      |             |          |                 |        |        |
| Π.  | <b>新作</b> | 学年        | 学期     | 课程代码             | 课程名称         | 录入教师 | 教学班名称       | 人教       | 上课时间            | 上课地点   |        |
|     | 申请        | 2019-2020 | 1      | 90424198         | 合作经济学        |      | 合作经济学-0001  | 42       | 星期二第1-2节(1-17周) | 教2-311 |        |
|     | 申请        | 2019-2020 | 1      | 91424201         | 会展概论         | 1000 | 会展概论-0001   | 50       | 星期一第1-2节(4-18周) | 教1-207 |        |
|     | 申请        | 2019-2020 | 1      | 91414258         | 会展创新设计       | 1000 | 会展创新设计-0001 | 65       |                 |        |        |
|     |           |           |        |                  |              |      | (1 共13      | t D H 15 | *               |        | 1-3 共3 |

3. 通过学号可以精确定位到某个学生,然后进行成绩修改。也可直接在显示列 表中修改成绩(可以修改多人)。修改完成后点"保存",如果核对无误也可以 点"提交"。

| 修改成绩 |             |              |               |          |                                   |                         | = ×        |
|------|-------------|--------------|---------------|----------|-----------------------------------|-------------------------|------------|
|      | 学号 11<br>心  | 2学号模糊查询      | 重词            | 成绩登分说明:  | 重修举号后加C号,学号后加+号表示可加分 <b>-可以直接</b> | 修改3<br>修改各项目成绩 认无证<br>可 | 动后点"保存"或确则 |
| 课程信息 | 。 首作程的学 運用。 | 第1-2节[1-17問] | 可管改成统人数: 42人  | 参议原因     | 上位附件                              | 🖀 选择文件                  | ≤ 保存 ± 損交  |
| 序号 🛛 | 班级 4        | 学号 [1        | 姓名 👪          | 平时 (30%) | 潮末 (70%)                          | 故                       | 译 备注       |
| 1    | 170412      | 20173404059  | 黄绍杰 90        |          | 87                                | 8                       | B 💽        |
| 2    | 170412      | 20173404060  | 孙书浩 91        |          | 87                                | 8                       | 8          |
| 3    | 170412      | 20173404061  | 高伯輝 92        |          | 88                                | 8                       | •          |
| 4    | 170412      | 20173404062  | 付家 98         |          | 95                                | 9                       | 6          |
| 5    | 170412      | 20173404063  | 王小敖 90        |          | 87                                | 8                       | 8          |
| 6    | 170412      | 20173404064  | 张坤 91         |          | 87                                | 8                       | 8          |
| 7    | 170412      | 20173404065  | 张文閣 92        |          | 86                                | 8                       | 8          |
| 8    | 170412      | 20173404066  | 王菲菲 93        |          | 86                                | 8                       | 8          |
| 9    | 170412      | 20173404067  | 刘昕洋 92        |          | 89                                | 9                       | •          |
| 10   | 170412      | 20173404068  | <b>尚派前</b> 90 |          | 88                                | 8                       |            |
|      | 170440      | 00170404000  | motow 0.5     |          |                                   |                         |            |

4.修改完保存后,选中修改的教学班,在下方会显示已修改学生成绩信息。保存后的信息如发现问题,可以"删除"重新申请修改。核对无误后可以进行 "提交"。提交后,还未有管理人员审核亦可撤销申请,来重新申请。提交后点击"待审核"可以跟踪到审核流程。所有流程结束后,成绩即可生效。

| 可划 | 改成绩数学 | 班列表       |      |          |          |             |       |          |       |        |       |            |     |        |       |     |                     |         |
|----|-------|-----------|------|----------|----------|-------------|-------|----------|-------|--------|-------|------------|-----|--------|-------|-----|---------------------|---------|
|    | ,倘作   | 学年        | 学期   | 课程代码     | 课程名称     | 录入教剪        |       | 教学班名     | 称     | 人数     |       | 上课时间       |     | 上课地    | 点     |     |                     | 4 2     |
|    | 申请    | 2019-2020 | 1    | 90424198 | 合作经济学    | 刘宇翔         | 合作经   | 齐学-0001  |       | 42     | 星期二第1 | -2节[1-17周] |     | 教2-311 |       |     |                     |         |
|    | 申请    | 2019-2020 | 1    | 91424201 | 会展概论     | 刘宇翔         | 合展紙:  | \$-0001  |       | 50     | 星期一第1 | -2节(4-18周) | )   | 教1-207 |       |     |                     |         |
|    | 申请    | 2019-2020 | 1    | 91414258 | 会展创新设计   | 刘宇翔         | 合展创   | 新说计-0001 |       | 65     |       |            |     |        |       |     |                     |         |
| 有问 | 可以册   | 除后再申请     | -    | 核对无误     | 尾后可以点击提交 |             |       | (H) 🔇    | 1 共1页 | > ≥ 15 | *     |            |     |        |       |     |                     | 1-3 共3条 |
| 申证 | 结果列来  | ×删除 土提交   | 撤销申请 | — 提      | 交后,若还没有管 | 理人员审核可      | 可以撤销申 | 请        |       |        |       |            |     |        |       |     |                     |         |
|    | 审核状态  | : 查看修改详情  | 修改員  | ξ.Bl     | 相任       | 学号          | 姓名    | 班级       | 原成线   | 原百分制成组 | 原成绩备注 | 原线点        | 现成绩 | 現百分制成有 | 现成绩备注 | 现绩点 | 申请时间                | × ×     |
|    | 保存    | 查看修改详情    |      |          | 天影響      | 20173404059 | 黄绍杰   | 170412   | 88    | 88     |       | 3.8        | 95  | 95     |       | 4.5 | 2021-06-22 14:27:54 | _       |
|    | 保存    | 查看修改详情    |      |          | ズ用作      | 20173404060 | 孙书浩   | 170412   | 88    | 88     |       | 3.8        | 95  | 95     |       | 4.5 | 2021-06-22 14:27:54 |         |
|    |       |           |      |          |          |             |       | (N) (S)  | 1 共1页 | > M 15 | v     |            |     |        |       |     |                     | 1-2 共2条 |

| 2120       | 成绩数学级                | E列表                          |              |          |        |                   |           |              |                  |              |        |            |           |              |       |            |                             |
|------------|----------------------|------------------------------|--------------|----------|--------|-------------------|-----------|--------------|------------------|--------------|--------|------------|-----------|--------------|-------|------------|-----------------------------|
|            | 操作                   | 学年                           | 学期           | 课程代码     | 课程名称   | 录入教师              |           | 教学班名         | 称                | 人数           |        | 上课时间       |           | 上课地          | da.   |            |                             |
|            | 申请                   | 2019-2020                    | 1            | 90424198 | 合作经济学  | 刘宇翔               | 合作经济      | 学-0001       |                  | 42           | 星期二第1- | 2节(1-17周)  |           | 教2-311       |       |            |                             |
|            | 申请                   | 2019-2020                    | 1            | 91424201 | 会展概论   | 文中中判              | 会展概论      | 0001         |                  | 50           | 星圳一第1- | 2节(4-18周)  |           | 教1-207       |       |            |                             |
|            | 申请                   | 2019-2020                    | 1            | 91414258 | 会展创新设计 | 火中門               | 会展创新      | 说计-0001      |                  | 65           |        |            |           |              |       |            |                             |
|            |                      |                              |              |          |        |                   |           |              | 1 #19            | 0 0 15       | 2      |            |           |              |       |            |                             |
| 南纪         | 果列表 🗙                | HR 主視交 土                     | 操制申请         |          |        |                   |           |              |                  |              |        |            |           |              |       |            |                             |
| 南站         | 果列表 ★<br>审核状态        | 制除 主提交 主<br>查看修改详情           | 撤销申请<br>修改]  | RM       | N171   | <b>4</b> -9       | 姓名        | 斑袋           | 原成绩              | 原百分制成年       | 原成绩备注  | 原线点        | 现成线       | 现百分制成的       | 现成绩备注 | 现线点        | 申请时间                        |
| <b>南</b> 纪 | 果列表 ★<br>审核状态<br>待审核 | 制除 主視交 当<br>直看像改详情<br>直看像改详情 | (撤销申请<br>修改) | RM       | 附件     | 学号<br>20173404059 | 姓名<br>黄韬杰 | 班级<br>170412 | <b>版成绩</b><br>88 | 版百分如成句<br>88 | 原成绩备注  | 原稿点<br>3.8 | 現成绩<br>95 | 現百分制成句<br>95 | 现成绩备注 | 現積点<br>4.5 | 申请时间<br>2021-06-22 14:33:12 |

附件 2: 学生网上申请缓考操作流程

1. 登录方法一: 在校内使用电脑登录网址 http://222.21.82.18/jwg1xt/登录 正方教务管理系统,账号是完整学号,密码是身份证号后六位,如果身份证号 在正方系统内是空的,密码输入 888888。

登录方法二: 手机连接校内 wifi, 登录网址 http://222.21.82.18/jwglxt/登录正方教务管理系统,账号是完整学号,密码是身份证号后六位,如果身份证号在正方系统内是空的,密码输入 888888。

注意:只能通过校内网登录正方教务管理系统,不能通过外网登录。

2. 登入系统后, 选择报名申请---教学项目报名

| 發名申请▼ 信息维护▼                                              | 选课▼ | 信息查询▼ | 教学评价▼ |       |    |   |                       |
|----------------------------------------------------------|-----|-------|-------|-------|----|---|-----------------------|
| 重修报名<br>学生证补办申请<br>学生转专业申请<br>考级项目报名<br>教学项目报名<br>成绩作废申请 |     |       |       | 信息工程学 | 通知 |   |                       |
| 补考确认<br>毕业清考报名<br>学生资格证书申请<br>开放性实验项目申请<br>成绩复查申请        |     |       | 课表    |       |    | ^ | <b>校历</b><br>学!<br>星期 |
|                                                          |     |       |       |       |    |   | 二<br>三<br>四<br>五      |
|                                                          |     |       | ~     |       |    |   | 六<br>日                |

3. 找到缓考项目, 点击"报名"按钮

| 受考<br>3級信息0条记录 | 还剩余23小时        | 补修<br>已报信息0条记录 | 已过报名时间     |      | 免修免考<br>已服信息0余记录 | 已过报名时间      |
|----------------|----------------|----------------|------------|------|------------------|-------------|
| 报名学年:2020-2021 | 报名学歌 2         | 报名学年:          | 报名学期:      | 服名   | 报名学年:2018-2019   | 报名学期: 1     |
| 七修<br>3級信息0余记录 | 已过报名时间         |                |            |      |                  |             |
| 报名学年:2017-2018 | 报名学期: 1<br>1   | 8 8            |            |      |                  |             |
| 操作 申报类型 审核状态   | 流程跟踪 报名学年 报名学期 | 报名原因 备注        | 学年 学期 开课学院 | 课程代码 | 课程名称 学分 任课务      | 牧师 修读类型 教学班 |
|                |                |                |            |      |                  | 没有符合条件记录!   |

4. 认真阅读完缓考相关要求说明后,点击"确定"按钮

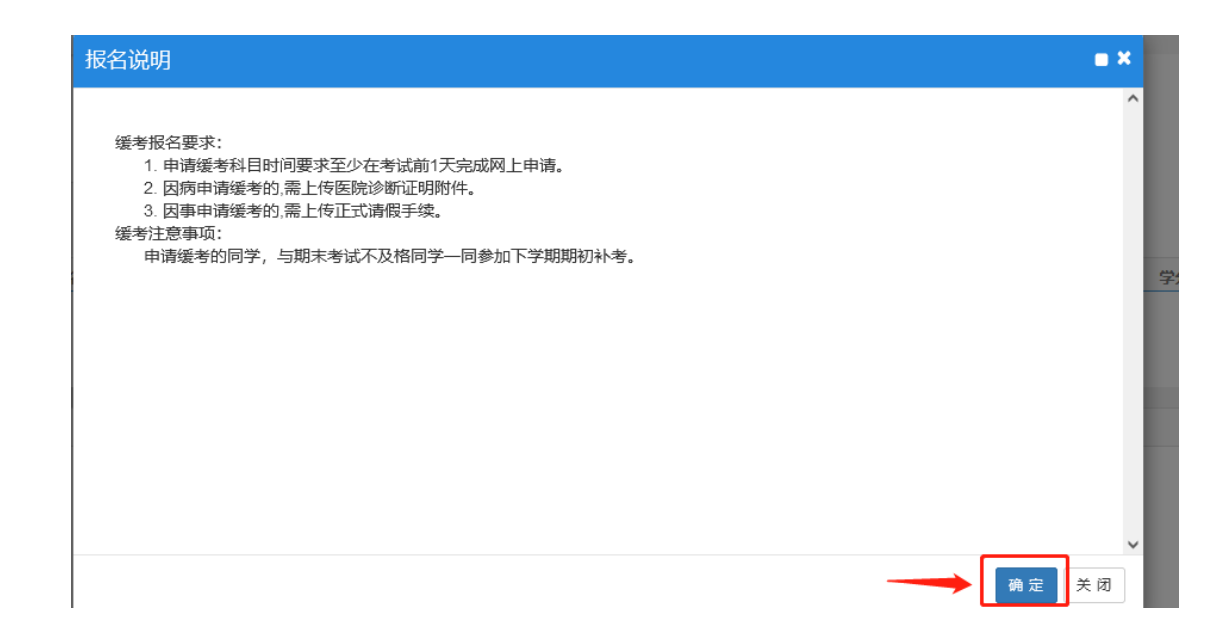

5. 勾选要缓考的课程,填写缓考说明。根据缓考要求来上传相关的证明材料 (注:附件内容只允许截图中类型文件)。填报完成后,点击"提交申请"按 钮。

| 0405600-04       個型工程学院       Joury + Aux       0.0017/0       202021       2       全型成       6       25584       [1-17]周温期□[-17])所       1         0405510-04       個型工程学院       Joury + Aux(法約)       303010710       2020-2021       2       中空波       6       25584       [1-17]周温期□[-147])所       1         0405510-04       個型工程学院       Joury + Aux(法約)       303010710       2020-2021       2       中空波       6       25584       [1-17]周温期□[-147])所       1         040550-04       個型工程学院       Joury + Aux(法約)       30301070       2020-2021       2       中空波       6       35884       [1-17]周温期□[-147])所       1         040550-04       個型工程学院       Joury + Aux(法約)       30301220       2020-2021       2       中空波       6       35884       [1-17]周温期□[-147])所       1         040550-04       個型工学院院       Joury + Jour (法約)       30301320       2020-2021       2       中空波       6       35884       [1-17]周温期□[-147])所       1         040550-04       個型工学院       Joury + Jour (法約)       30031320       2020-2021       2       公元県       10       王1       月期回期□[-147])所       11         050216-03       基地域内型       1062       2020-2021       2       公元県                                                                                                    |   | 教学班        | 开课学院      | 谭程                 | 课程代码       | 学年        | 学問 | 课程类别  | 学分   | 教师    | 上课地点  | 上谭时间                | 期末考试时间 | 期末考试地点 | 3       |
|----------------------------------------------------------------------------------------------------|---|------------|-----------|--------------------|------------|-----------|----|-------|------|-------|-------|---------------------|--------|--------|---------|
| 04051004       個工程等程       Joury + Apac(法約)       X0301701       2020201       2       学校表       2       芳房橋       [1-17/8]温報四(-107)所       (11)         04052004       個工程学程       Jona EE-deddeD用开发       03010101       2020201       2       学校表       6       後重点       [1-17/8]温報四(-107)所       (11)         04052004       個工程学程       Jona EE-deddeD用开发       03010101       2020201       2       学校表       2       発電点       [1-17/8]温報[-147)所       (11)         04055004       個工程学程       Pyhon       0301202       2020201       2       学校表       6       3828       [1-17/8]温報[-147)所       (11)         04055004       個工程学校       Pyhon (S約)       0301202       2020201       2       学校表       6       3828       [1-17/8]温報[-147)所       (11)         04055004       個工学学校       Pyhon (S約)       0301202       2020201       2       公表表       10       王田       [1-17/8]温報[-147)所       (11)         04055004       個工学校会       File       104       2020201       2       公共表       10       王田       [1-17/8]温報[-147)所       (11)         04054004       歴史公規制会       File       2000201       2       公共表       10       死母       [1-17/8]温報[-                                                                                                    | I | 040650-004 | 信息工程学院    | JQuery + Ajax      | 03010710   | 2020-2021 | 2  | 专业课   | 6    | 苏丽娟   |       | [1-17周]星期—[3-4节]/东  |        |        | 计算机     |
| 040632044         個田丁野菊         Java EE 企业報道用开発         0010101         2020201         2         中設備         6         漫画         11/17週週間二1470方(         11           04065304         個田丁野菊         Java EE 企业報道用开発         0010101         202021         2         中設備         6         漫画         11/17週間間二1470方(         11           04065304         個田丁香菊         Python (定街)         001120         2002021         2         中設備         6         漫画         11/17週間間二1470方(         11           04055404         個田丁香菊         Python (定街)         0011220         2002021         2         中設備         6         漫画         11/17週間間二1470方(         11           04055404         個田丁香菊         Python (定街)         001120         2002021         2         中設備         6         漫画         11/17週間目         11         11         11         11         11         11         11         11         11         11         11         11         11         11         11         11         11         11         11         11         11         11         11         11         11         11         11         11         11         11         11         11         11         11 <td>I</td> <td>040651-004</td> <td>信息工程学院</td> <td>JQuery + Ajax(实验)</td> <td>X03010710</td> <td>2020-2021</td> <td>2</td> <td>专业课</td> <td>2</td> <td>苏丽娟</td> <td></td> <td>[1-17周]星期四[1-2节]/东</td> <td></td> <td></td> <td>计算机</td>                                                                                                    | I | 040651-004 | 信息工程学院    | JQuery + Ajax(实验)  | X03010710  | 2020-2021 | 2  | 专业课   | 2    | 苏丽娟   |       | [1-17周]星期四[1-2节]/东  |        |        | 计算机     |
| 04055-004       個型理学規       Java E2金は免疫用界没 (法論)       300 100 2000 2021       2       や金属度       2       や温度       11/17周濃層に1-470 (余       11         04055-004       個型工學校規       Python       030 1220       2000 2021       2       や金属度       6       活躍規       [1-17周濃層に1-470 (余       11         04055-004       個型工學校       Python       030 1220       2000 2021       2       や金属度       6       活躍想       [1-17周濃層に1-470 (余       11         05055-004       個型工學校       Python (法論)       030 1220       2000 2021       2       や金属度       2       配設規       [1-17周濃層に1-470 (余       11         05025-003       福祉学校       Python (法論)       1034       2000 2021       2       公共度       10       王0       [1-47周濃層正1-470 (余       11         10024-012       思想放街街街中山       1024       2000 2021       2       公共度       10       王0       [1-17周濃層正1-470 (余       11         300173-059       想放街街街中山       1024       2000 2021       2       公共度       15        10       10       10       11       11       11       11       11       11       11       11       11       11       11       11       11       11       11 <td>I</td> <td>040652-004</td> <td>信息工程学院</td> <td>Java EE企业级应用开发</td> <td>03010810</td> <td>2020-2021</td> <td>2</td> <td>专业课</td> <td>6</td> <td>张蓄金</td> <td></td> <td>[1-17周]星期二[3-4节]/东</td> <td></td> <td></td> <td>计算机</td>                                                                                                    | I | 040652-004 | 信息工程学院    | Java EE企业级应用开发     | 03010810   | 2020-2021 | 2  | 专业课   | 6    | 张蓄金   |       | [1-17周]星期二[3-4节]/东  |        |        | 计算机     |
| 40054004 (健工程発程 Python 0.001522 202021 2 年26歳 6 花田 1-173間裏端二1279方(11-173)<br>40055004 健生工程発程 Python (法治) 2003122 202021 2 年26歳 2 花田 1-173間裏端二1279方(11-173)<br>40055004 羅祉教学部 安政教育1 1034 2020201 2 公共復 10 王地 1-173間裏端二1279方(11-173)<br>10024012 想想必須指除化学 毛染活想想体中開除合社会主义部込まれ 1002 202021 2 公共復 0.0 年近 1-173間裏端二1279方(11-173)<br>10025012 2020201 2 公共復 0.0 年近 1-173間裏端二1279方(11-173)<br>10025012 想想必須指除化学 毛染活動物合社会主义部込まれ 1002 202021 2 公共復 0.0 年近 1-173間裏端二1279方(11-173)<br>10025012 想想必須指除化学 毛染活動物合社会主义部込まれ 1002 202021 2 公共復 0.0 年近 1-173間裏端二1279方(11-173)<br>10025012 202021 2 公共復 1 保護 10-133間裏端二1279方(11-173)<br>10025012 202021 2 公共復 1 保護 10-133間裏端二1279万(11-173)<br>10025012 1-102 1-10 | I | 040653-004 | 信息工程学院    | Java EE企业级应用开发(实验) | X03010810  | 2020-2021 | 2  | 专业基础课 | 2    | 张蓄金   |       | [1-17周]星期三[3-4节]/东  |        |        | 计算机     |
| 0405550-04     個式理称編     Pythen (広治)     3031320     2020201     2     全域度     2     花蔵器     [1-17)潤濃減三(本日)(余)     1       050216-036     基础数学部     努力赦費1     1034     20202021     2     公共慶     1.0     王編     [1-41)潤濃減三(本日)(余)     1       050216-036     基礎感覚(市政協会)     年間感受(市政協会)     日本     1.0     王編     [1-41)潤濃減三(本日)(余)     1       050216-036     運動受(前協会)     年間感受(前協会)     1.0     2     公共慶     1.0     王編     [1-17)(雨濃減三(本日)(余)     1       10024-012     運動受(前協会)     年間感受(前協会)     1.02     2.0202021     2     公共慶     0.5     経営     [1031](副具)     1.01     1.01       10025-012  国際交(副協会)     日本     1.02     2.0202021     2     公共慶     0.5     経営     [1031](副具)     1.01       10025-012  国際交(副協会)     日本     1.02     2.0202021     2     公共慶     1.0     (8-17)     1.01     1.01       1017-05      1.02     2.0202021     2     公共慶     1.01     (8-17)     (8-17)     1.01       1017-05      1.01     1.01      (1.01     (1.01     (1.01     (1.01     (1.01     (1.01     (1.01     (1.01     (1.01     (1.01     (1.01                                                                                                    | I | 040654-004 | 信息工程学院    | Python             | 03013220   | 2020-2021 | 2  | 专业课   | 6    | 范颖颖   |       | [1-17周]星期二[1-2节]/东  |        |        | 计算机     |
| 100264038         観磁学部         労政務1         1034         20202021         2         公共費         10         王耻         □-4明濃第三(7-475)%         11           100264012         巴恩成公園協会学者         日本         2020-2021         2         公共費         2.0         孝三英         [1717)周潟第一(1-275)%         15           30025-012         巴酸成公園協会学者         1074         2020-2021         2         公共費         0.5         新運         [1717)周潟第一(1-575)%         15           300175-059         戦政会協協会学者         1102         2020-2021         2         公共費         1         戦務         [16:176]副第一(-575)/1         15           300175-059         戦政会協協協会学会会会会会会会会会会会会会会会会会会会会会会会会会会会会会会会会                                                                                                    | I | 040655-004 | 信息工程学院    | Python (实验)        | X03013220  | 2020-2021 | 2  | 专业课   | 2    | 范颖颖   |       | [1-17周]星期三[5-6节]/东  |        |        | 计算机     |
| 310024-012       思想成/細胞線学業 写写思想版中阐明色社会主义把始体素 1062       2202/2021       2       公共復       2.0       李三英       [1-17]周篇周-[1-27]/东       1         310025-012       思想成/細胞晶体学系 用多支成所4       1074       2020-2021       2       公共復       1.5       Mage       [16-17]周篇周-[1-57]/2       1       1         310075-012       思想成/細胞晶体学系 用多支成所4       1074       2020-2021       2       公共復       1.5       Mage       [16-17]周篇周-[1-67]/2       1       1         310073-059       就会放出版母中心       配会规制版金/目2       2020-2021       2       公共復       1.5        1.6       17月周篇周-[1-67]/2       1.1         (K < 1 月 1 月 1 月 2 月 1 月 2 月 1 月 2 月 1 月 2 月 1 月 2 月 1 月 2 月 1 月 2 月 1 月 2 月 1 月 2 月 1 月 1                                                                                                    | I | 050216-038 | 基础教学部     | 劳动教育1              | 1034       | 2020-2021 | 2  | 公共课   | 1.0  | 王灿    |       | [3-4周]星期三[7-8节]/东村  |        |        | 计算机     |
| 19025-012     思想必須指除がず用除与政策は     1074     2020-2021     2     公共復     0.5     経運     [10-139]選第一(5-67)/1     日       300173-059     税込労須須除や)     配公児当時設備除2     102     2020-2021     2     公共復     1     税務税     [8-17)(清濃第三(1-87)/5)     日       (第 (1) (1) (1) (1) (1) (1) (1) (1) (1) (1)                                                                                                    | I | 310024-012 | 思想政治理论教学部 | 毛泽东思想和中国特色社会主义理论体系 | 1062       | 2020-2021 | 2  | 公共课   | 2.0  | 孝兰英   |       | [1-17周]星期一[1-2节]/东  |        |        | 计算机     |
| 30172-059 教会会通知時中心 配金規制物会振用学 1102 2020-2021 2 公共復 1 余用版 [0-17用国際三[7-970)/6 日<br>(H <   1 共1項   2) (H 15 → 1-10<br>                                                                                                    | I | 310025-012 | 思想政治理论教学部 | 形势与政策4             | 1074       | 2020-2021 | 2  | 公共课   | 0.5  | 杨谦    |       | [10-13周]星期—[5-6节]/5 |        |        | 计算机     |
|                                                                                                    | I | 380173-059 | 就业创业指导中心  | 职业发展与就业指导2         | 1102       | 2020-2021 | 2  | 公共课   | 1    | 侯海舰   |       | [8-17周]星期三[7-8节]/东  |        |        | 计算机     |
|                                                                                                    |   |            | *原因:      |                    |            |           |    | 填写缓和  | 考原因。 |       |       |                     |        |        | 1.10 26 |
|                                                                                                    |   |            | 附件:       |                    | <b>2</b> 2 | 辦文件       |    | → 根   | 据缓考  | 要求来上传 | 相关的附件 |                     |        |        |         |

| 只允许*.doc;*.zip;*.rar;*.jpg;*.gif;*. | .bmp;*.docx类型文件 |
|-------------------------------------|-----------------|
|                                     |                 |

6. 提交后,可以在项目报名下方查看到报名记录。如果流程还未审核,可以点击"退报"按钮来撤销,一旦有管理人员审核将无法退报;点击"流程跟踪"可以查看目前审核进行到了哪一个环节;黄色代表还未审核,蓝色代表已经完成审核,待全部流程结束后,即缓考申请成功。

| 1 | 操作 | 申报类型 | 审核状态  | 流程跟踪 | 报名学年      | 报名学期 | 报名原因                                                                                                    | 备注 | 学年        | 学問    | 开课学院   | 课程代码     | 课程名称           | 学分 | 任彈放師 | 修读类型 | 教学班        | 0 |
|---|----|------|-------|------|-----------|------|----------------------------------------------------------------------------------------------------|----|-----------|-------|--------|----------|----------------|----|------|------|------------|---|
|   | 退报 | 饭考   | 待审核   | 流程跟踪 | 2020-2021 | 2    |                                                                                                    |    | 2020-2021 | 2     | 信息工程学院 | 03010710 | JQuery + Ajax  | 6  | 苏丽娟  | 正常   | 040650-004 | 1 |
|   | 退报 | 缓考   | 待审核   | 流程跟踪 | 2020-2021 | 2    | Contract of the local division of the local division of the local  |    | 2020-2021 | 2     | 信息工程学院 | 03010810 | Java EE企业级应用开发 | 6  | 张蓄金  | 正常   | 040652-004 |   |
|   | 退报 | 领考   | 待审核   | 流程跟踪 | 2020-2021 | 2    | 100 March 100 March 100 Ma |    | 2020-2021 | 2     | 信息工程学院 | 03013220 | Python         | 6  | 范颖颖  | 正常   | 040654-004 |   |
| < | _  |      |       |      |           |      |                                                                                                    |    |           |       |        |          |                |    |      |      |            | > |
|   |    |      |       |      |           | 可以查看 | 「流程进行到哪一                                                                                                    | .步 | 《  1 共    | 1页  ) | ▶ 15 ♥ |          |                |    |      |      | 1-3 共3     | 祭 |
|   |    |      |       |      |           |      |                                                                                                    |    |           |       |        |          |                |    |      |      |            |   |
|   | 流利 | 还未审核 | ). 可以 | 点击退报 |           |      |                                                                                                    |    |           |       |        |          |                |    |      |      |            |   |

| 程跟踪                                          |                                           |                                                     |     |
|----------------------------------------------|-------------------------------------------|-----------------------------------------------------|-----|
| 辅导员审核                                        | 学院审核                                      | 学院院长审核                                              | ョ核中 |
| 0                                            |                                           | 3                                                   | _   |
| 明: 上述流程中蓝色表示                                 | 记审核, 黄色表示待审核                              | 3, 红色表示审核不通过或退回                                     |     |
| 明:上述流程中蓝色表示<br>通<br>时核环节:辅导员                 | <b>记审核,黄色表示待审核</b><br>。<br>。<br>軍核   审核人: | 8, <b>红色表示审核不通过或退回</b><br>审核时间:2021-06-22 12:15:30  |     |
| 明:上述流程中蓝色表示<br>通过<br>审核环节:辅导员<br>审核意见:       | 记审核,黄色表示待审核<br>。<br>。<br>軍核   审核人:        | <b>4, 红色表示审核不通过或退回</b><br>审核时间:2021-06-22 12:15:30  |     |
| 明:上述流程中蓝色表示<br>通过<br>审核环节:辅导员<br>审核意见:<br>通过 | <b>记审核,黄色表示待审核</b><br>【审核丨审核人:            | 8 <b>, 红色表示审核不通过或退回</b><br>审核时间:2021-06-22 12:15:30 |     |